# Quick Reference Guide - How to complete an ONA application

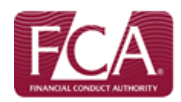

## STEP ONE - CLICK APPLY ONLINE

This option is available in the menu on the left hand side of the screen.

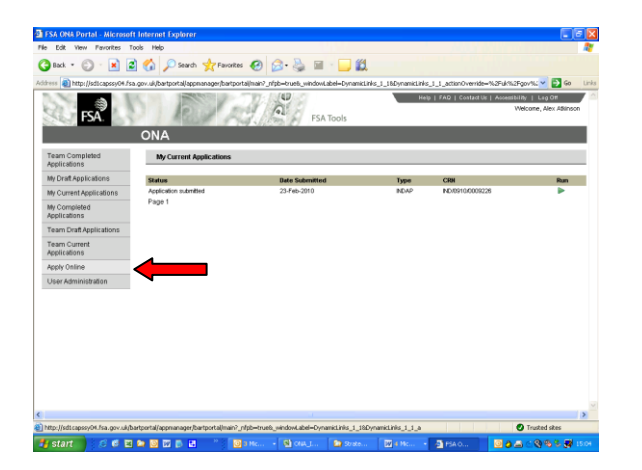

#### **STEP TWO – SELECT APPLICATION TYPE**

From the 'Select an Application' screen select the relevant application you wish to complete, e.g. Approved Persons.

| ) teck + 🔘 - 💌 🖻                  |                                                                                                    |                                                                            |  |
|-----------------------------------|----------------------------------------------------------------------------------------------------|----------------------------------------------------------------------------|--|
|                                   | 👔 🔑 Search 🏋 Pavortes 🚱 🔯 - 🥘 🕍 - 🛄 🔝                                                              |                                                                            |  |
| dress 🗿 http://edicapery04.Fea.go | v. sk/bartportal/appranager/bartportal/nain? rfpb=trush, windowi.abel=DunamicLinks 1 18DunamicLink | is 1.1 attenOverride=%25.8%2Fgov%; V 📑 50                                  |  |
| FSA                               | PSA Tools                                                                                          | Up   FAD   Contact Us   Accessibility   Log Off<br>Vésloome, Alex Advincon |  |
|                                   | DNA                                                                                                |                                                                            |  |
| Team Completed<br>Applications    | Select an Application                                                                              | 01 Help                                                                    |  |
| My Draft Applications             |                                                                                                    |                                                                            |  |
| My Current Applications           | Select an application type below to begin the application process.                                 |                                                                            |  |
| My Completed<br>Applications      |                                                                                                    |                                                                            |  |
| Team Draft Applications           | Applications                                                                                       |                                                                            |  |
| Team Current                      | Appointed Representatives                                                                          |                                                                            |  |
| Applications                      | Approved Persons                                                                                   |                                                                            |  |
| Apply Online                      | Variation of Part IV Permission                                                                    |                                                                            |  |
| User Administration               | Passporting                                                                                        |                                                                            |  |
|                                   | Constitution of Part I/ Demoission                                                                 |                                                                            |  |
|                                   | California of Di Parci y Permission<br>Walanz                                                      |                                                                            |  |
|                                   | TTAITEL                                                                                            |                                                                            |  |
|                                   |                                                                                                    | Cancel                                                                     |  |
|                                   |                                                                                                    |                                                                            |  |
|                                   |                                                                                                    |                                                                            |  |
|                                   |                                                                                                    |                                                                            |  |
|                                   |                                                                                                    |                                                                            |  |
|                                   |                                                                                                    |                                                                            |  |
|                                   |                                                                                                    |                                                                            |  |
| Done                              |                                                                                                    | Trusted sites                                                              |  |

## **STEP THREE – NOTE CRN**

Each application begins with the instructions page. Importantly, it is here that the Case Reference Number (CRN) is generated. Please retain this number as it is used to identify the case in future.

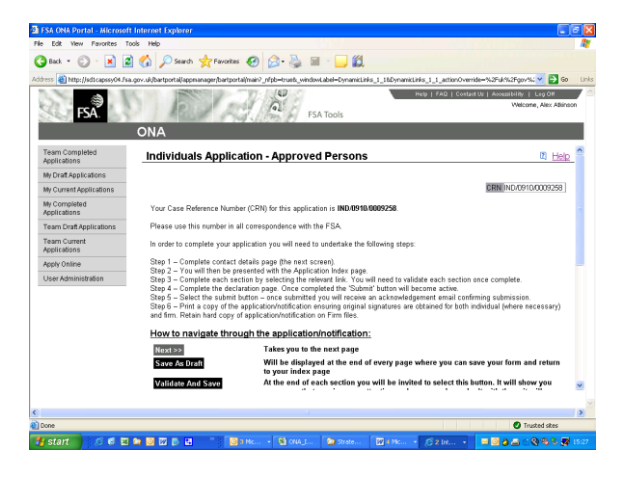

## **STEP FOUR – COMPLETE CONTACT DETAILS**

Complete the contacts details page. These details will be used by the system and/or Case Officer when sending the acknowledgement and case closure email.

### **STEP FIVE – COMPLETE EACH SECTOIN**

You will then be presented with the Summary/Status page.

You will need to complete each section by selecting the relevant link from the Summary/Status page. Depending on the answers to questions within the sections, more sections may be enabled.

Note: Whenever you return to the Summary/Status page you should click on "Save As Draft" to ensure that all data is saved.

| FSA ONA Portal - Microsoft     | Internet Explorer                                                                                                    |                                                                                                    |  |  |
|--------------------------------|----------------------------------------------------------------------------------------------------|----------------------------------------------------------------------------------------------------|--|--|
| Edit View Pavorites Tor        | ols Help                                                                                                    | Alexandra a contra de la contra de la contra de la contra de la contra de la contra de la contra de la contra d |  |  |
| ) Back + 🐑 - 💌 🖻               | 🏠 🔎 Search 🤺 Favorites 🥝 🔗 🍓 🗐                                                                                                    |                                                                                                    |  |  |
| ress 🕘 http://sdlcapssy04.fsa. | gov.uk/bertportal/appmanager/bartportal/main?_nfpb=true8_window                                                                                     | Label=DynamicLinks_1_18DynamicLinks_1_1_actionOverride=%2f%t%2f/gov%c 🛩 🔁 Go 🛛 Links                            |  |  |
| FSA                            | ONA CONA                                                                                                    | Hulp   FAD   Crister Br   Assessbrith   Leg Din<br>Welcome, Ale: Albineon                                       |  |  |
| Team Completed<br>Applications | Below are all the sections of the application tha                                                                                                   | t require completion. Complete each section by selecting the relevant                                           |  |  |
| My Draft Applications          | link. You will need to validate each section onc<br>been validated the 'Submit' button will become                                                  | e complete – including the declaration page. Once all sections have<br>available.                               |  |  |
| ly Current Applications        | ven vanuaren me Jaannit samon win decome avanaare.                                                                                                  |                                                                                                    |  |  |
| ly Completed<br>opplications   | Some sections that are greyed out may become<br>questions                                                                                           | available for completion depending on your response to other                                                    |  |  |
| eam Draft Applications         | Section                                                                                                    | Status                                                                                                    |  |  |
| 'eam Current                   | Candidate Details                                                                                                    | Validated                                                                                                    |  |  |
| pplications                    | Arrangement and Controlled Functions                                                                                                    | No Data                                                                                                    |  |  |
| pply Online                    | Employment History                                                                                                    | No Data                                                                                                    |  |  |
| iser Administration            | Fitness and Propriety                                                                                                    | No Data                                                                                                    |  |  |
|                                | Supplementary Information                                                                                                    | No Data                                                                                                    |  |  |
|                                |                                                                                                    | No Data                                                                                                    |  |  |
|                                | Check the box below if you wish to inform the Firm Administrator / Principal User that this application is ready to be submitted.<br>Form Completed |                                                                                                    |  |  |
|                                | You must now select the Submit button to contin                                                                                                    | ue to submit your form                                                                                          |  |  |
|                                |                                                                                                    | Abort Application << Previous Save As Draft Submit                                                              |  |  |
|                                |                                                                                                    | ×                                                                                                    |  |  |
|                                |                                                                                                    |                                                                                                    |  |  |
| 102                            |                                                                                                    | D Tracted stee                                                                                                  |  |  |
|                                |                                                                                                    |                                                                                                    |  |  |
| start 🔗 🖉 🖬                    | 🖬 📴 🖾 🕞 🕍 🦷 📴 HMC 🔹 🐏 OHA, L                                                                                                    | 🖸 Szake 📴 Hitk 🔹 💭 Z Szk 🔹 🧕 🥥 🖾 🗠 🔇 🧐 🕹 🛃 15.04                                                                |  |  |

#### **STEP SIX – SUBMIT THE APPLICATION**

Note that only users with submission rights are able to submit the application.

Before you can submit the application all sections will need to be validated, including the Declaration page. When you are ready to submit, click the Submit button

Once the application has been submitted an acknowledgement email will be sent to the contact provided in the candidate details page and you will be returned to the 'My Current Applications' page. Note: you may need to click on the 'My Current Applications' link to refresh the list of applications.

#### **STEP SEVEN – PRINT THE APPLICATION**

Run the application from 'My Current Applications' and use Open Document to view and print a pdf of the application. You should then ensure original signatures are obtained for both individual (where necessary) and firm.

Note that you will not be able to print the application until it has been submitted.